## 软件下载

 首次使用需要扫描二维码进行下载,如下载失败可以联系客服索要下载链接或者关注我 们的共众号进行下载

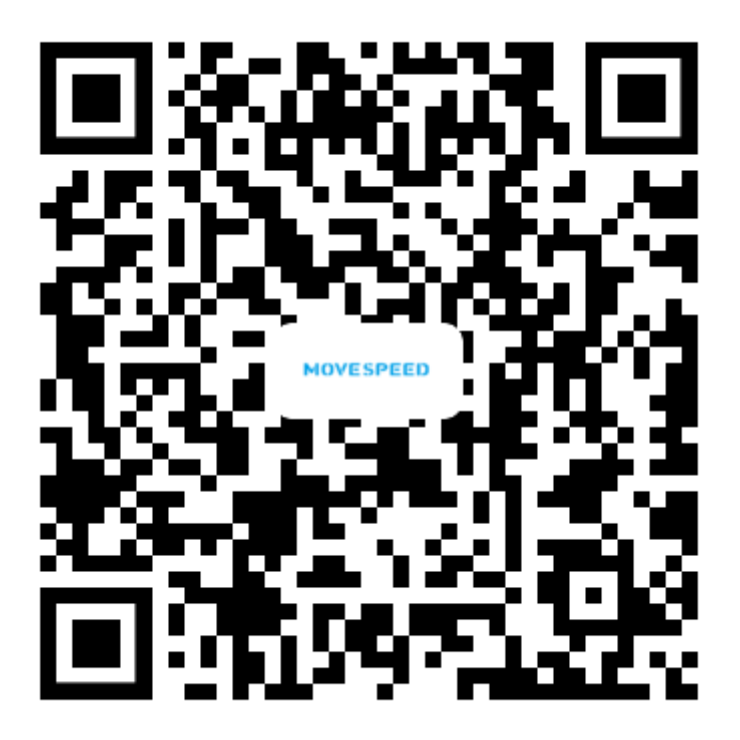

2. APP 下载完成,将 U 盘插入手机,系统会自动弹出为 USB 设备选择一个应用,我们选择 MOVE SPEED Driver 并打开

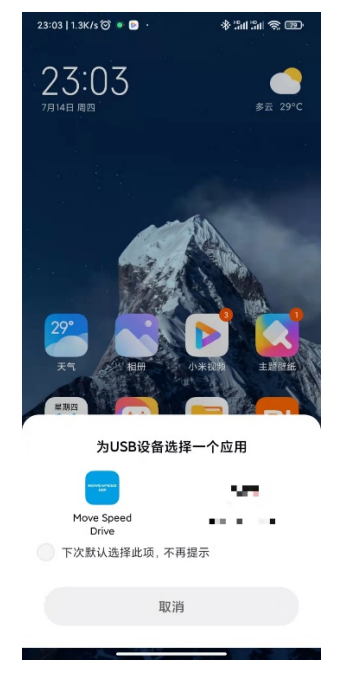

3. 选择完成后会弹出权限界面,单击确认给 U 盘进行授权

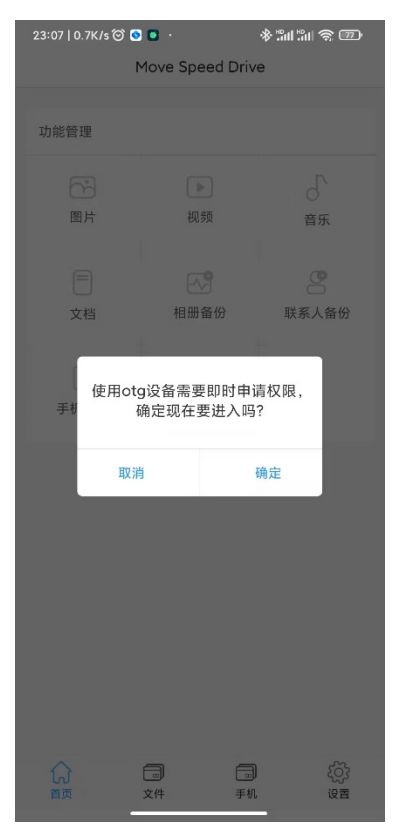

注: 如在电脑端设置了密码则需要输入同样的密码方可进入软件

4. 进入软件后,我们可以对手机上的图片,视频,文档,音乐,相册,联系人,进行备份, 也可对手机进行全盘备份,以及恢复。

注: 手机恢复的前提是对手机进行备份后方可进行恢复

| 23:20   0.7K/s 🕲 👸 |            | ************************************** | 1 🔶 😰     |
|--------------------|------------|----------------------------------------|-----------|
| 1                  | Move Speed | Drive                                  |           |
| USB                |            |                                        | 0%<br>(Eð |
| 16.2MB/23          | 38.1GB     |                                        |           |
| 功能管理               |            |                                        |           |
| 6                  | ►          |                                        | Դ         |
| 图片                 | 视频         | i                                      | 音乐        |
| =                  | - <b>^</b> |                                        | 2         |
| 文档                 | 相册备份       | 联系                                     | 人备份       |
|                    |            |                                        |           |
| 手机备份               | 手机恢复       |                                        |           |
|                    |            |                                        |           |
|                    |            |                                        |           |
|                    |            |                                        |           |
|                    |            |                                        |           |
|                    |            |                                        |           |
| ~                  | -          | -                                      | ~~~~      |
| しん<br>首页           | 文件         | 手机                                     | 設置        |

## 应用备份

- 1. 图片备份:
  - ① 在首页选择手机,再点击右上角的编辑按钮,选择需要备份的图片

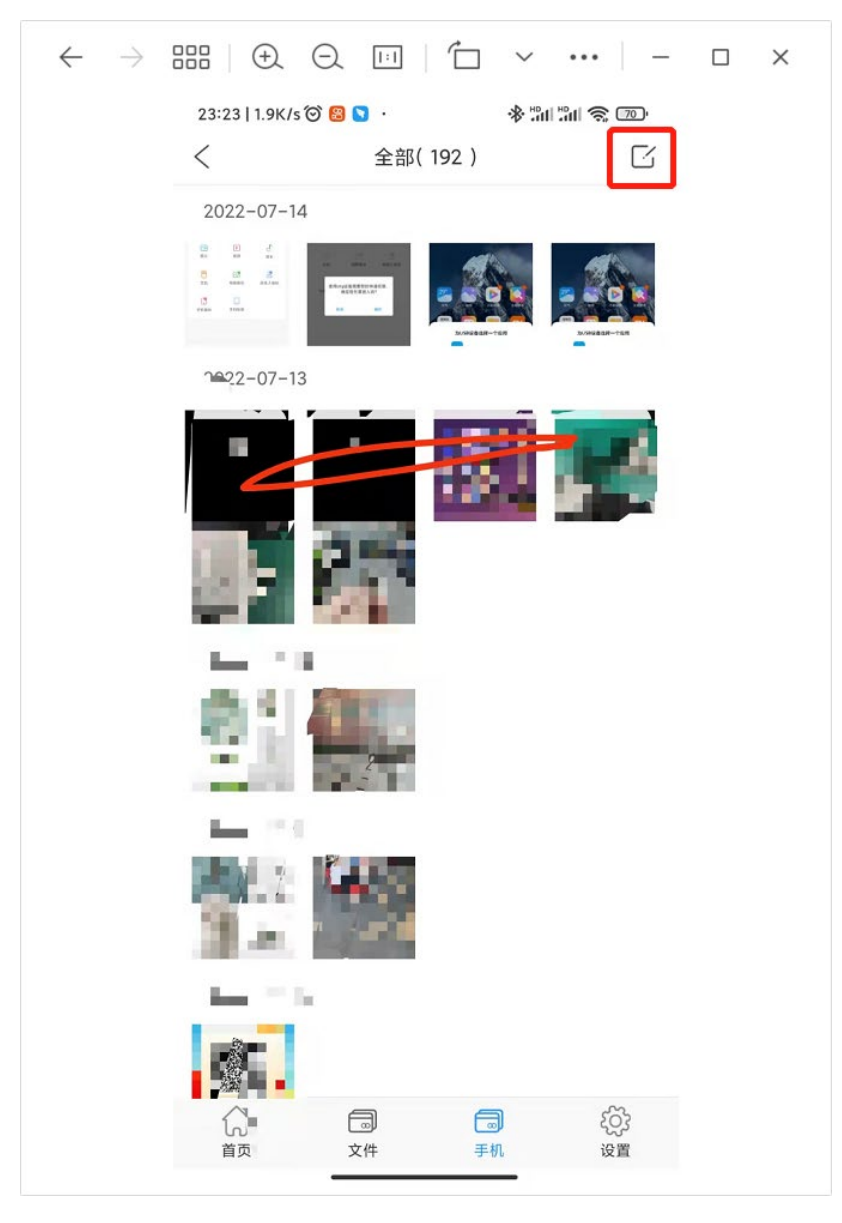

② 选择需要备份的图片在点击左下角复制,选择目标文件夹或者新建文件夹,将其复制到U盘

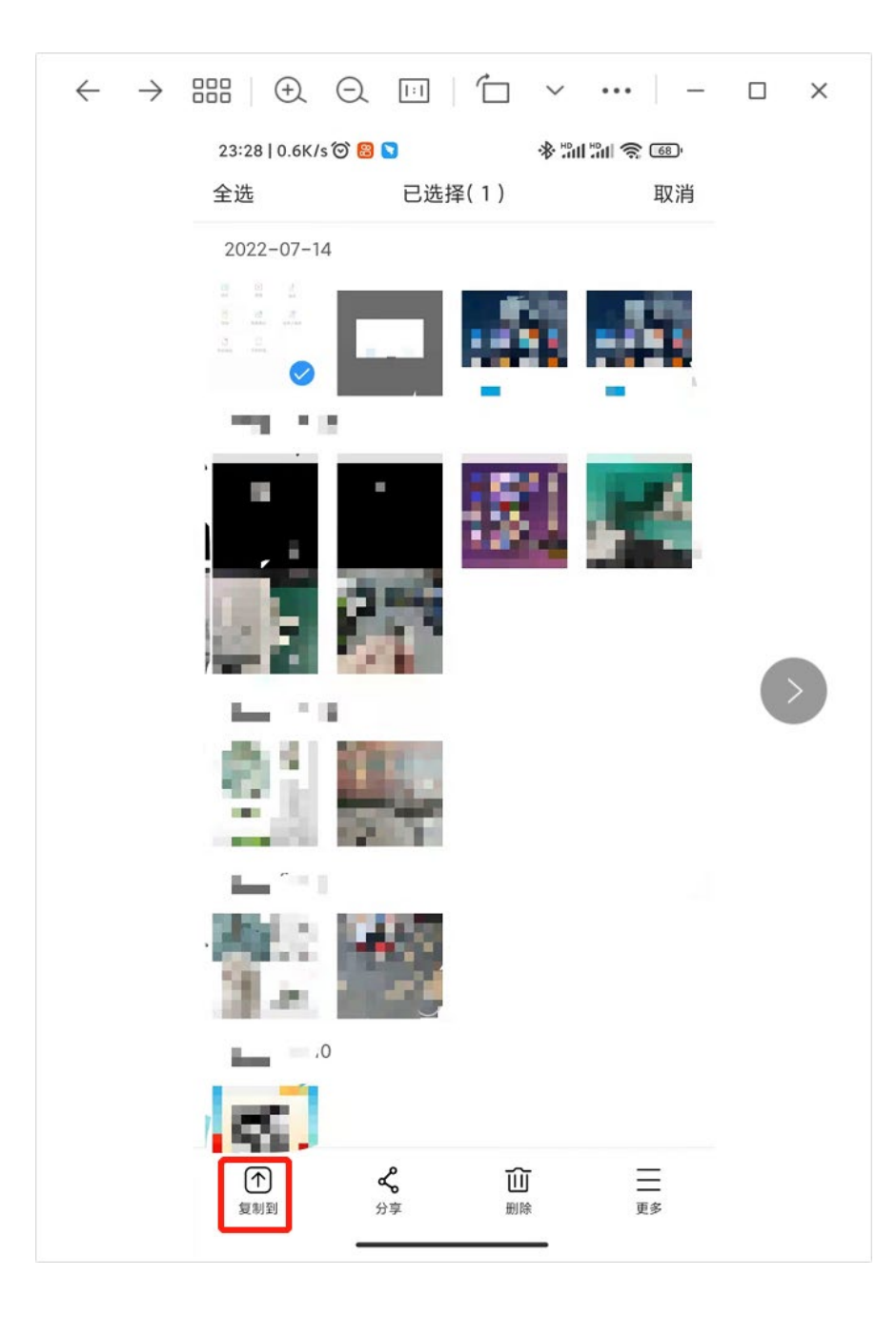

| 23:28 | 2.1K/s 🞯 🔀 💽 🔸                 | *************************************** |
|-------|--------------------------------|-----------------------------------------|
| <     | 文件(2)~                         |                                         |
| 选择目   | 标路径 (/card0/volume0            | )                                       |
|       | windows<br>2022-07-13 10:20:14 |                                         |
|       | mac<br>2022-07-13 10:20:14     |                                         |
|       |                                |                                         |
|       |                                |                                         |
|       |                                |                                         |
|       |                                |                                         |
|       |                                |                                         |
|       |                                |                                         |
|       |                                |                                         |
|       |                                |                                         |
|       |                                |                                         |
|       |                                |                                         |
|       |                                |                                         |
|       |                                |                                         |
|       |                                |                                         |
|       |                                |                                         |
|       |                                |                                         |
|       |                                |                                         |
| 亲     | 所建文件夹                          | 确定                                      |

| 23:31 | 260K/s 🎯 🙎 🛐                   | nn: nn: <b>♦</b>  | <u>ç</u> 66' |
|-------|--------------------------------|-------------------|--------------|
| <     | 文件 (                           | 2) ~              |              |
| 选择目   | 标路径 (/card0/vd                 | olume0)           |              |
|       | windows<br>2022-07-13 10:20:14 |                   |              |
|       | mac<br>2022-07-13 10:20:14     |                   |              |
|       |                                |                   |              |
|       |                                |                   |              |
|       |                                |                   |              |
|       | 新建文                            | 【件夹               |              |
|       |                                |                   |              |
|       | 名称长度为 1–200<br>以下字符: \         | 位, 并且不能包含<br>"< > |              |
|       | 取消                             | 确定                |              |
|       |                                |                   |              |
|       |                                |                   |              |
|       |                                |                   |              |
|       |                                |                   |              |
|       |                                |                   |              |
|       |                                |                   |              |
| 新     | ī建文件夹                          | 确定                |              |

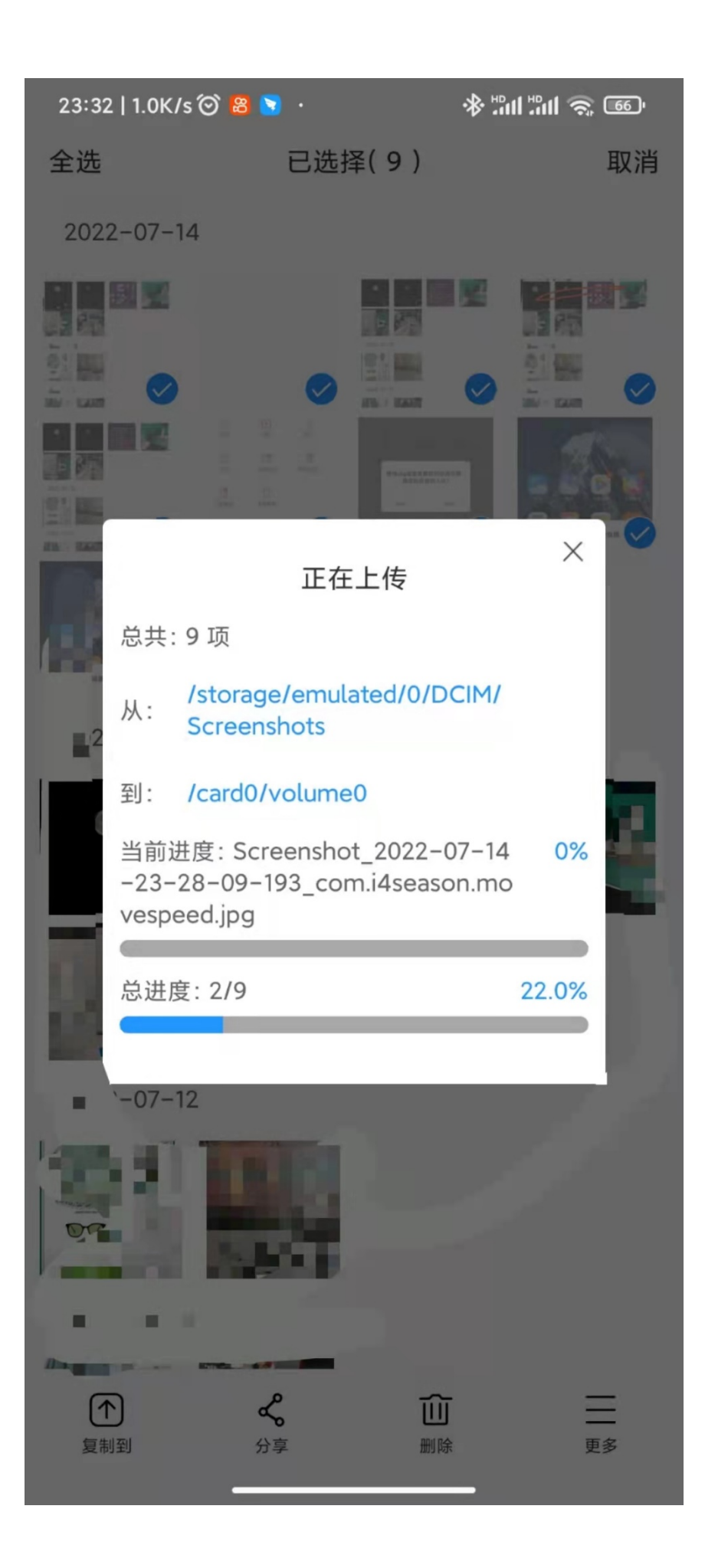

### 注: 其他备份均为相同操作

- 2. 联系人备份
  - ① 点击联系人备份,进入备份界面

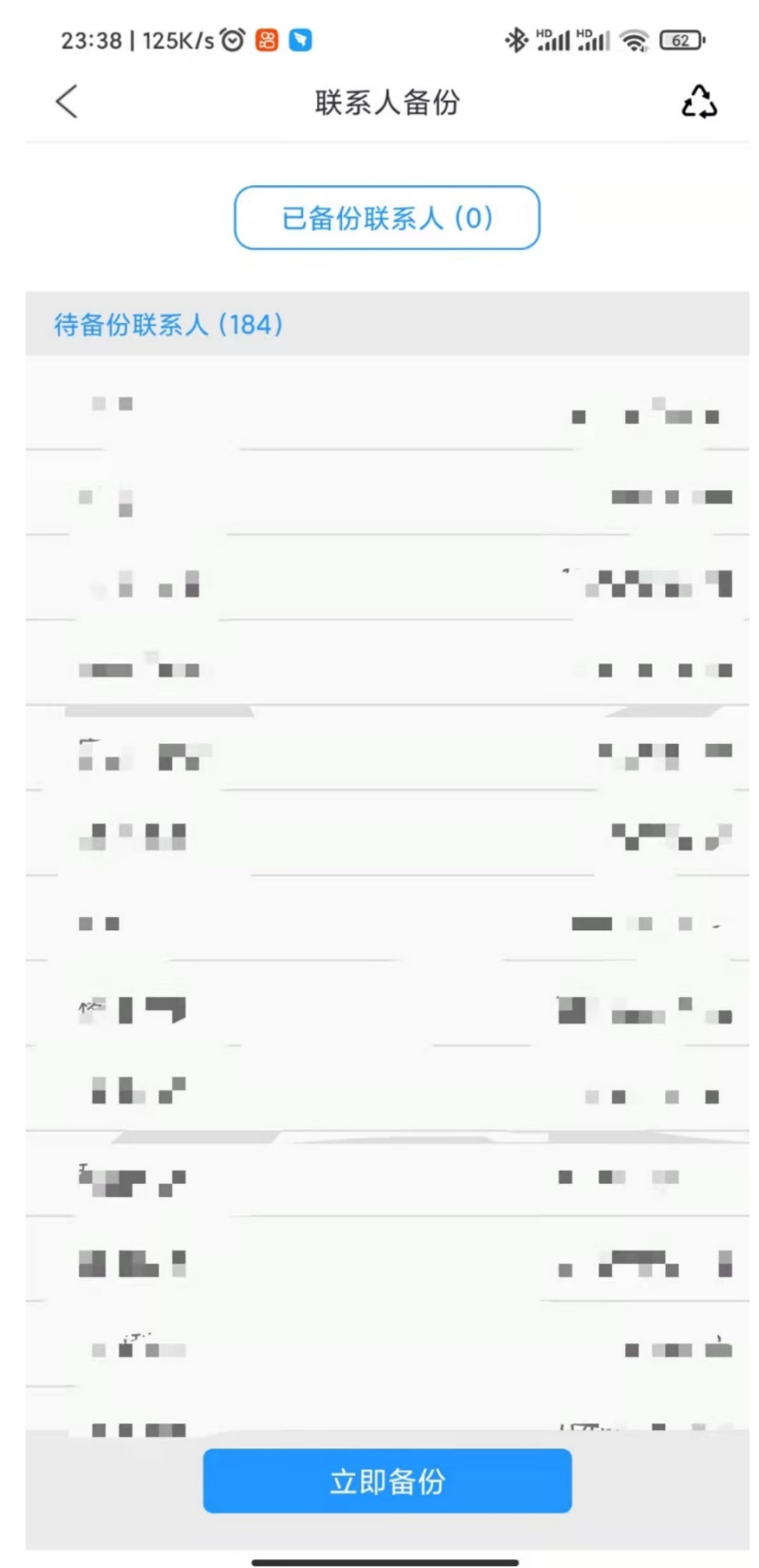

② 点击立即备份,对通讯录进行全部备份,备份完成上方会出现已备份联系人,可以 查看是否与待备份人的数量是否相同。

| 23:40   0.8K/s 🗭 | 8 3                                                                | * 111 11 🕱 61 |
|------------------|--------------------------------------------------------------------|---------------|
| <                | 联系人备份                                                              | Ê             |
|                  | 已备份联系人 (184                                                        | 4)            |
| 待备份联系人(0)        | )                                                                  |               |
|                  | *<br>*<br>*<br>*<br>*<br>*<br>*<br>*<br>*<br>*<br>*<br>*<br>*<br>* |               |
|                  | 立即备份                                                               |               |

### 3. 手机备份:

① 手机全盘备份,可以单击手机备份,进入备份界面
 23:43 | 64.8K/s <sup>(2)</sup> <sup>(2)</sup> <sup>(2</sup>

| < | 手机备份 |
|---|------|
|   |      |

### 请选择"立即备份"来启动

|                | 视频  |
|----------------|-----|
| Դ              | 音乐  |
|                | 文档  |
| [ <sup>2</sup> | 相册  |
| 8              | 联系人 |

立即备份

② 进入后单击立即备份即可进行备份

< 手机备份

0%

### <⇒> (1) 等待检索

ſ

○ 正在备份或恢复数据到手机或者设备,请勿重启或关闭 手机以免造成数据损坏

| Þ        | <b>视频</b><br>等待检索视频   |                                                                                                    |
|----------|-----------------------|----------------------------------------------------------------------------------------------------|
| Դ        | <b>音乐</b><br>等待检索音乐…  |                                                                                                    |
|          | <b>文档</b><br>等待检索文档   | and the second second s |
| <u>r</u> | 相册<br>等待检索相册          |                                                                                                    |
| 8        | <b>联系人</b><br>等待检索联系人 |                                                                                                    |

取消

③ 备份过程中或是恢复数据到手机或是设备请勿重启或是关闭手机,避免造成数据丢失,传输完成后单击完成即可

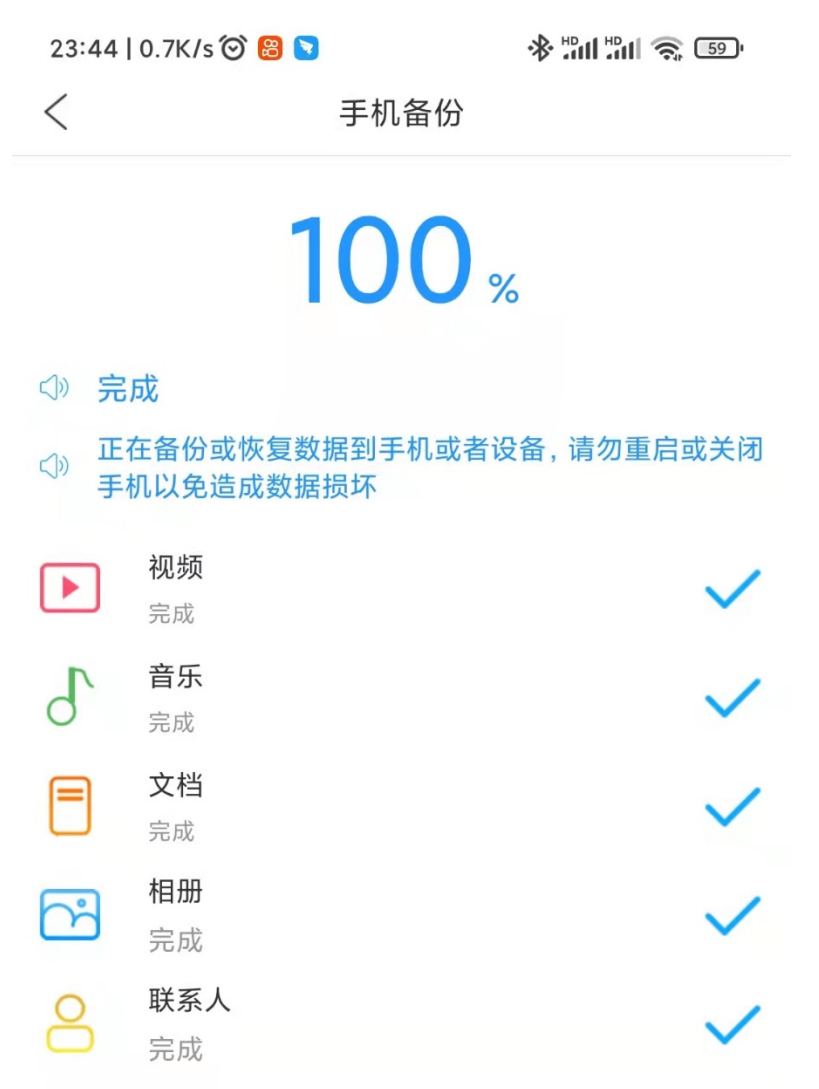

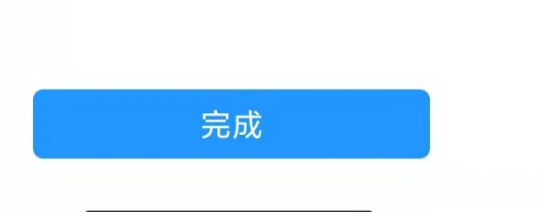

### 4. 手机恢复:

① 需要恢复手机的数据时,单击手机恢复进入恢复界面

| 23:48   63.0K/s 🎯 闧 |                                                                                                    | * "III "III 🕱 577 |
|---------------------|----------------------------------------------------------------------------------------------------|-------------------|
| <                   | 手机恢复                                                                                                    |                   |
|                     |                                                                                                    |                   |
| 当前王和·MIQ(           |                                                                                                    |                   |
|                     |                                                                                                    |                   |
|                     |                                                                                                    |                   |
| 可恢复手机列表:            |                                                                                                    |                   |
|                     |                                                                                                    |                   |
| 🧭 MI 9(é 🖷 🛛        | 2010 - 100 - 100 - |                   |
|                     |                                                                                                    |                   |
|                     |                                                                                                    |                   |
|                     |                                                                                                    |                   |
|                     |                                                                                                    |                   |
|                     |                                                                                                    |                   |
|                     |                                                                                                    |                   |
|                     |                                                                                                    |                   |
|                     |                                                                                                    |                   |
|                     |                                                                                                    |                   |
|                     |                                                                                                    |                   |
|                     |                                                                                                    |                   |
|                     |                                                                                                    |                   |
|                     |                                                                                                    |                   |
|                     |                                                                                                    |                   |
|                     |                                                                                                    |                   |
|                     |                                                                                                    |                   |
|                     | 下一步                                                                                                    |                   |
|                     |                                                                                                    |                   |
|                     |                                                                                                    | _                 |

② 进入后选择下一步,选择需要恢复的类型,在点击开始恢复

| 23:49 | 0.8K/s 🎯 😫 😒                                                  | * III III 📚 56)                        |
|-------|---------------------------------------------------------------|----------------------------------------|
| <     | 手机恢复                                                          | I .                                    |
|       |                                                               |                                        |
| 选择需要  | 要恢复的手机类型                                                      |                                        |
|       | IY之上                                                          |                                        |
| 0     |                                                               | Backup/Contacts Backup/<br>40c554).vcf |
|       | 祝     初     が     ハ     (card0/volume0/E     9(e52254f44e40c) | Backup/Video Backup/MI<br>2554)        |
|       |                                                               |                                        |
|       |                                                               |                                        |
|       |                                                               |                                        |
|       |                                                               |                                        |
|       |                                                               |                                        |
|       |                                                               |                                        |
|       |                                                               |                                        |
|       |                                                               |                                        |
|       |                                                               |                                        |
|       |                                                               |                                        |
|       |                                                               |                                        |
|       |                                                               |                                        |
|       |                                                               |                                        |
|       |                                                               |                                        |
|       |                                                               |                                        |
|       | 开始恢复                                                          |                                        |

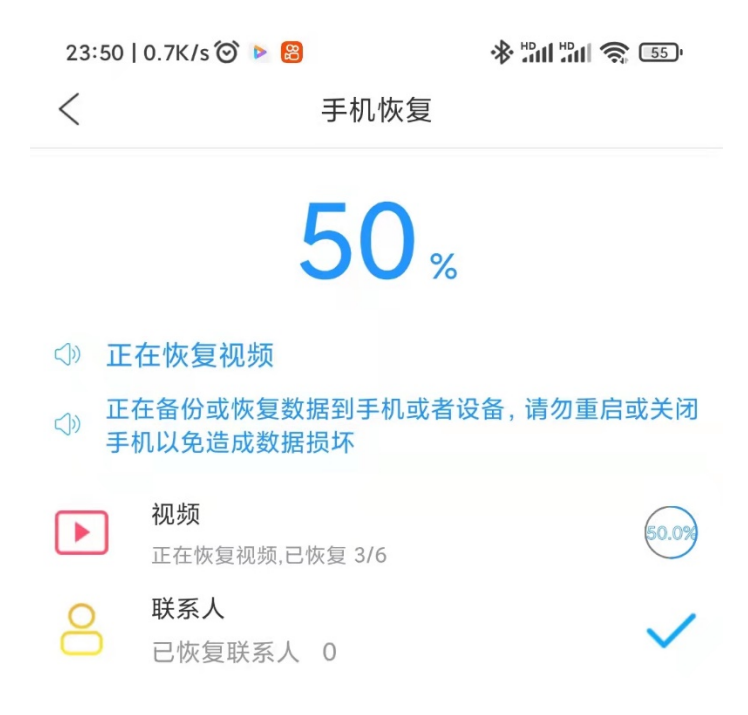

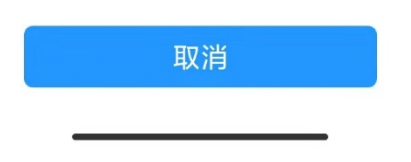

③ 备份过程中或是恢复数据到手机或是设备请勿重启或是关闭手机,避免造成数据丢失,传输完成后单击完成即可

<

手机恢复

# 100 %

- <⇒ 正在恢复视频
- 正在备份或恢复数据到手机或者设备,请勿重启或关闭
   手机以免造成数据损坏

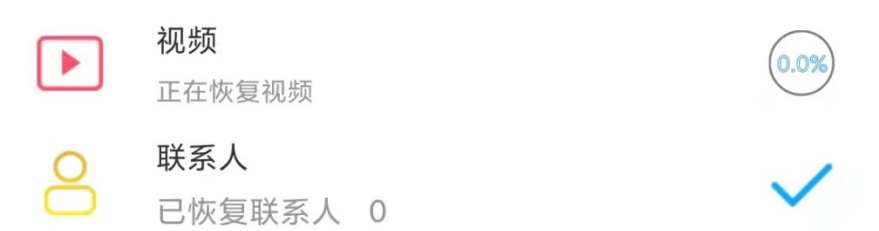

取消

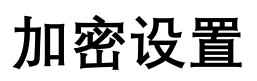

1. 如果已在 PC 端软件设置了密码,则 U 盘插入就需要输入一致的密码。

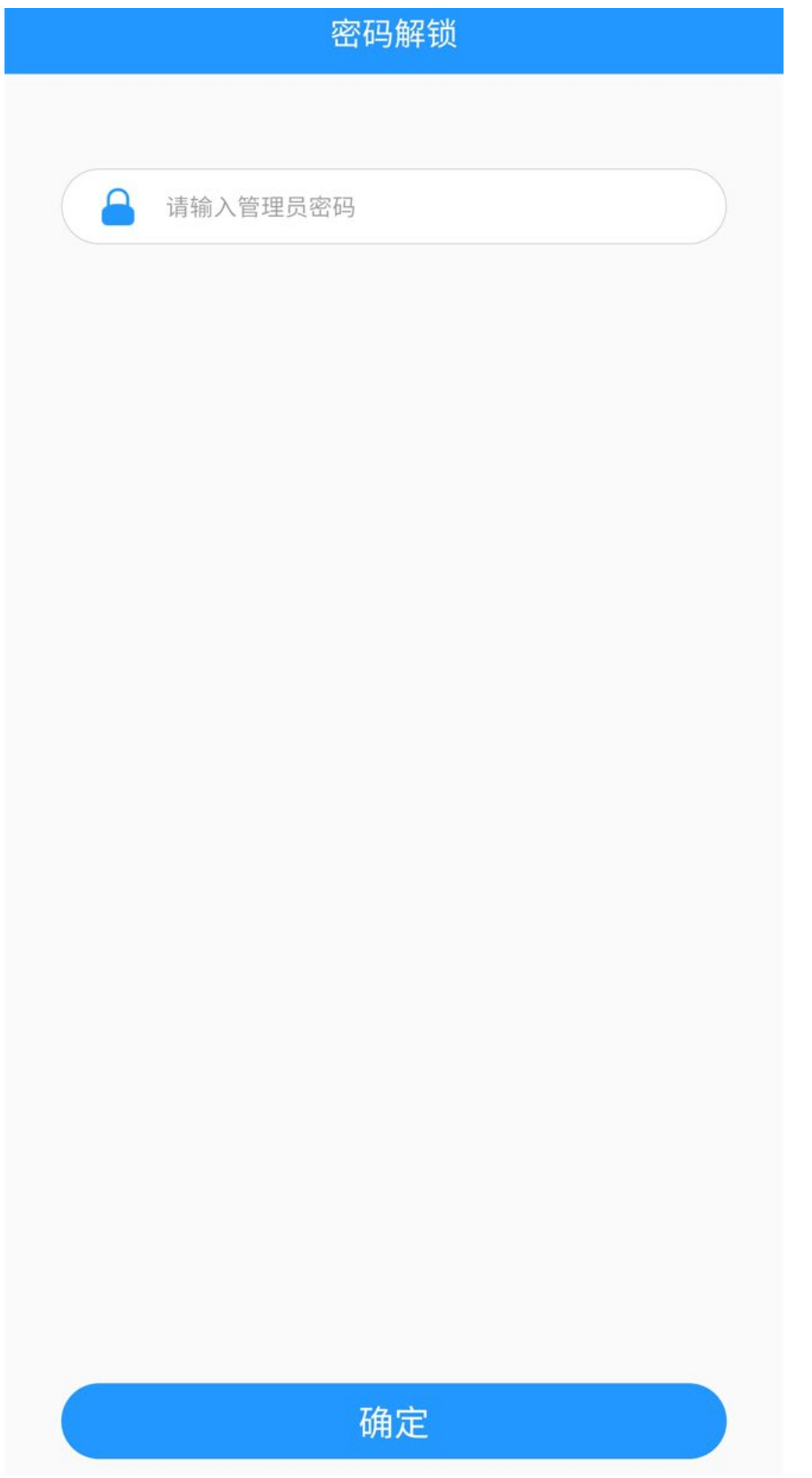

### 2进入首页,找到设置,并点击加密管理

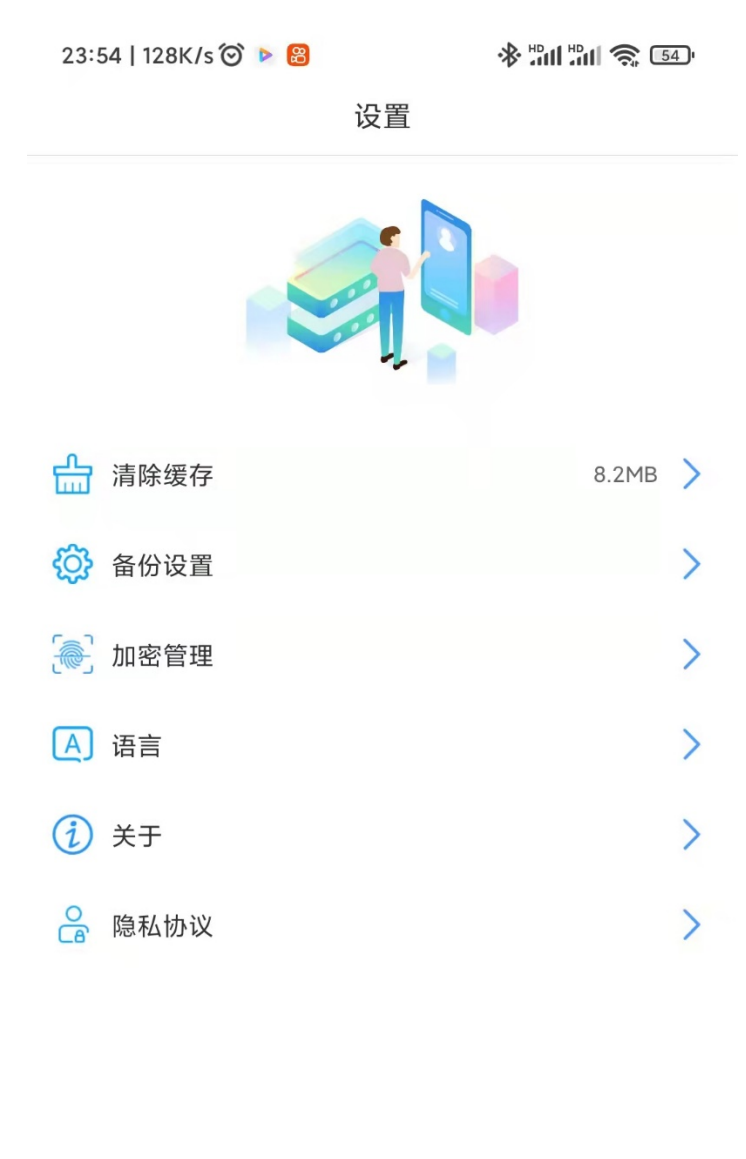

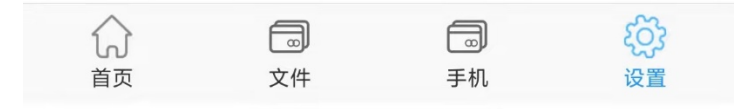

3点击加密管理后,系统跳转到加锁界面,点击加锁按钮

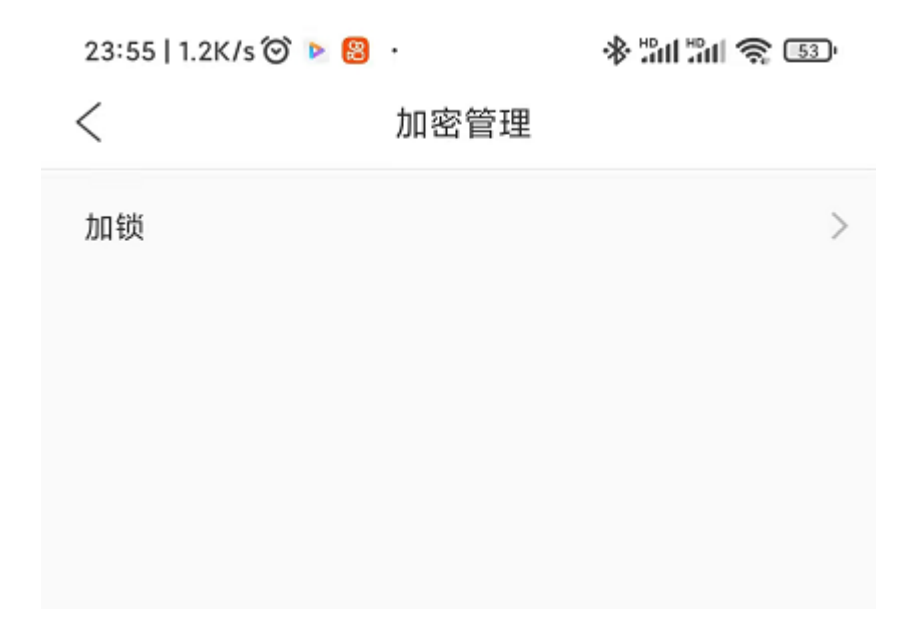

4点击后,可以设置密码以及密码提示,设置完成点击下一步,密码设置完成

| 23:56   3 | 5.2K/s 河 🖻 🖁 | * 111 11 📚 💷 |
|-----------|--------------|--------------|
| <         | 设置管理员密       | 四            |
|           |              |              |
|           | 请输入新密码       |              |
|           | 请再次输入密码      |              |
|           | 请输入密码提示      |              |
|           |              |              |
|           |              |              |
|           |              |              |
|           |              |              |
|           |              |              |
|           |              |              |
|           |              |              |
|           |              |              |
|           |              |              |
|           | 下一步          |              |
|           |              |              |

## 解密设置

1.进入首页, 找到设置, 并点击加密管理

 23:54 | 128K/s ② ▶ ⑧
 ◆ 当日 雪山 奈 函

 设置

| $\hat{\omega}$ |    |    | ැටූ |
|----------------|----|----|-----|
| 首页             | 文件 | 手机 | 设置  |

### 2.点击关闭锁,即可解锁

 23:59 | 0.7K/s ② 
 ③ 小雪音理

 く
 加密管理

 关闭锁
 ●

 修改锁
 >

## 密码修改

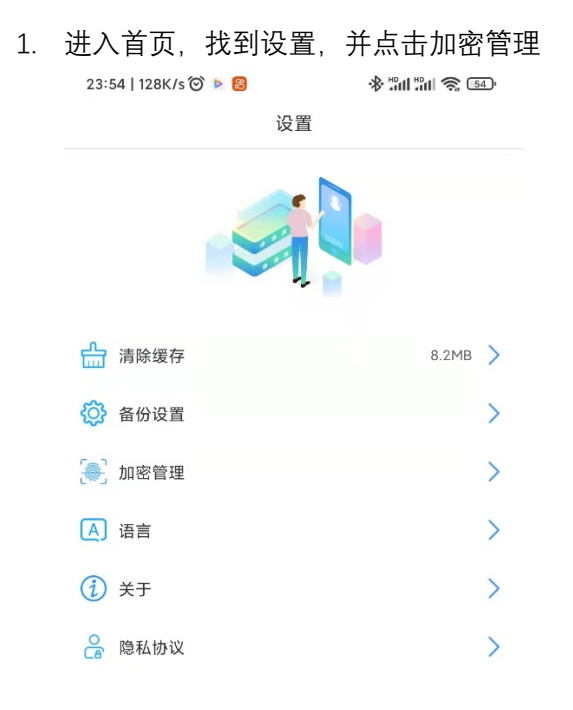

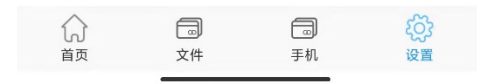

| 2.点击修改锁 |
|---------|
|---------|

 23:59 | 0.7K/s ② 
 ※ 当日 ③ ⑤ ⑤

 く
 加密管理

 关闭锁
 ●

 修改锁
 >

3.选择后, 输入旧密码, 新密码以及密码提示, 并点确定, 则密码修改成功

| 0:02   0.7K/s 🞯 🖻 趨 🔻 |          | * "ul "ul 🗟 49" |
|-----------------------|----------|-----------------|
| <                     | 修改密码     |                 |
|                       |          |                 |
|                       | 请输入旧密码   |                 |
|                       |          |                 |
| Č                     | 请输入新密码   |                 |
|                       | 请再次输入 密码 |                 |
| -                     |          |                 |
|                       | 请输入密码提示  |                 |
|                       |          |                 |
|                       |          |                 |
|                       |          |                 |
|                       |          |                 |
|                       |          |                 |
|                       |          |                 |
|                       |          |                 |
|                       |          |                 |
|                       |          |                 |
|                       |          |                 |
|                       |          |                 |
|                       |          |                 |
|                       |          |                 |
|                       | 确定       |                 |
|                       |          |                 |
|                       |          |                 |

添加指纹

1. 进入首页, 找到设置选择加密管理

 16:49 | 0.9K/s ② 
 近置

 设置

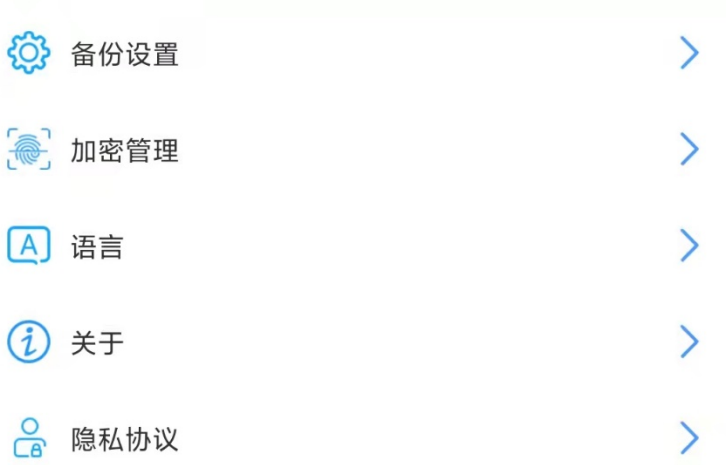

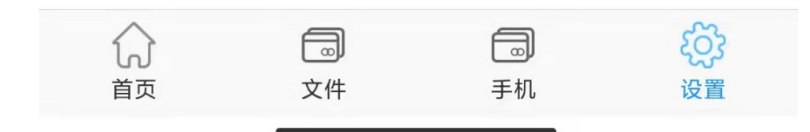

2. 系统跳转到加密管理后选择指纹开关并打开

| 16:53   1.5K/s Ô |      | "nl "nl 🍣 🐵 |
|------------------|------|-------------|
| <                | 加密管理 |             |
|                  |      |             |
| 添加指纹             |      |             |
| 指纹锁开关            |      | •           |
|                  |      |             |
|                  |      |             |
|                  |      |             |
|                  |      |             |
|                  |      |             |
|                  |      |             |
|                  |      |             |
|                  |      |             |
|                  |      |             |
|                  |      |             |
|                  |      |             |
|                  |      |             |

3. 点击添加指纹, 输入指纹点击下一步

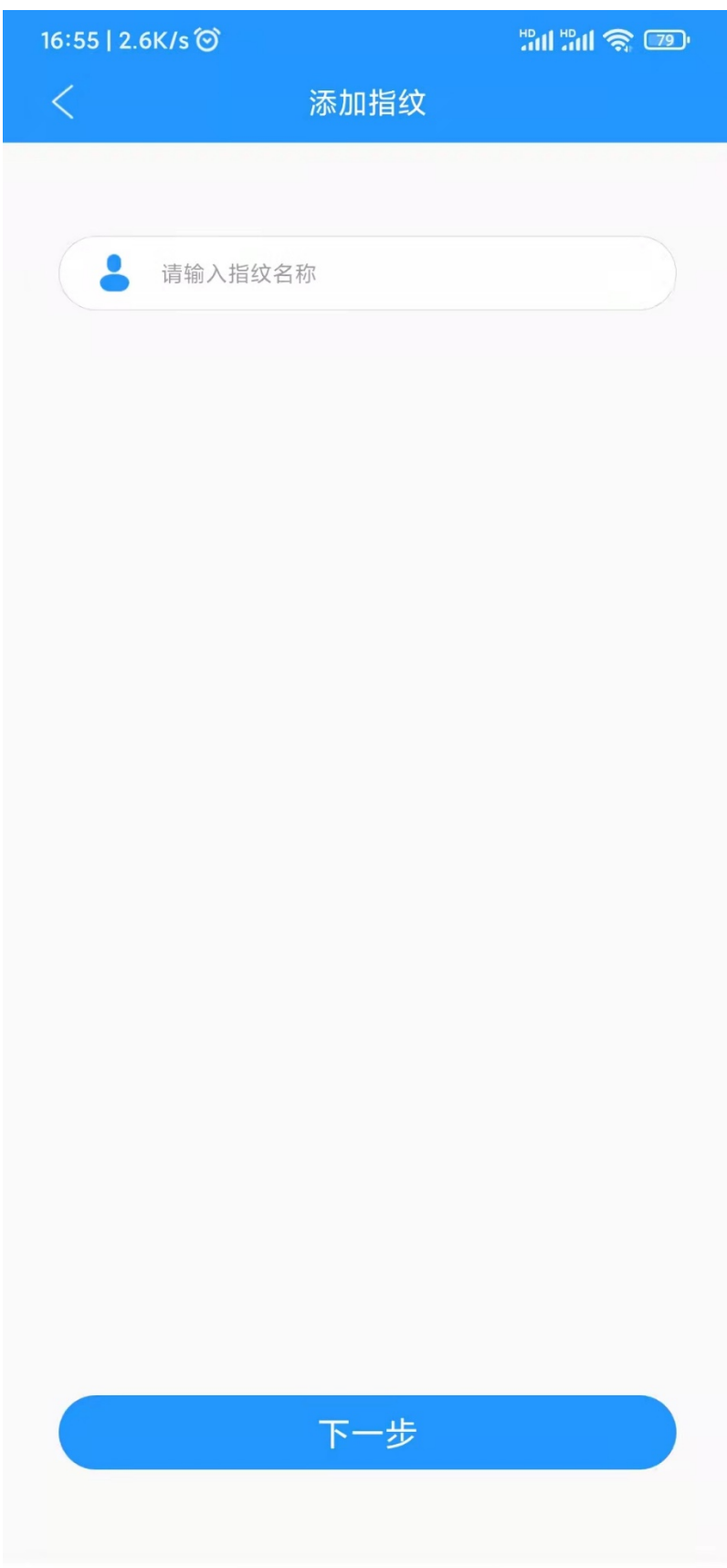

4. 录入指纹,指纹录入完成即可正常使用指纹来对 U 盘进行解密

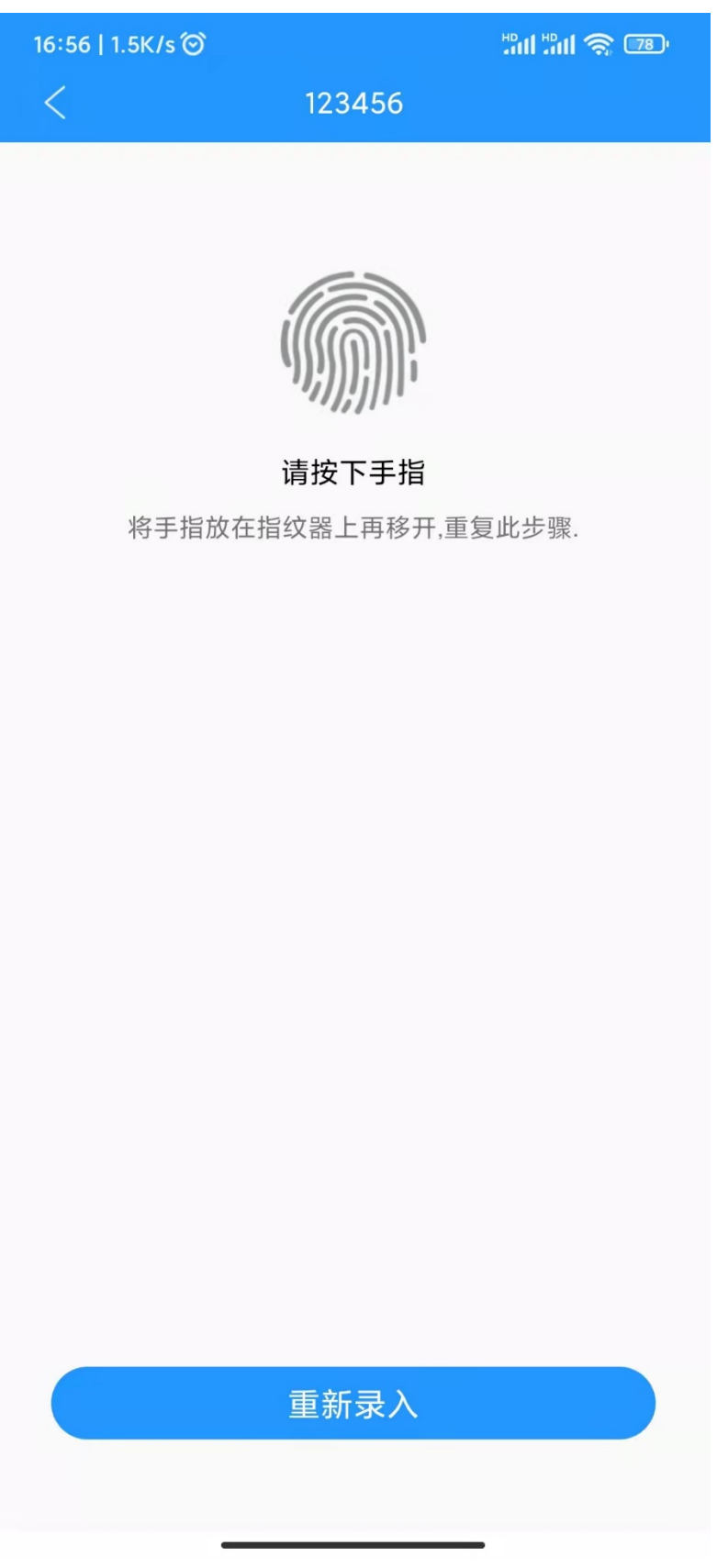

注:指纹最多可以添加10个

添加指纹

1. 进入首页, 找到设置选择加密管理

16:49 | 0.9K/s ⓒ 오 대 별대 종 (22) 设置

| 曲       | 清除缓存 | 14.5MB | > |
|---------|------|--------|---|
| ŝ       | 备份设置 |        | > |
|         | 加密管理 |        | > |
| A       | 语言   |        | > |
| Ì       | 关于   |        | > |
| °<br>Ca | 隐私协议 |        | > |

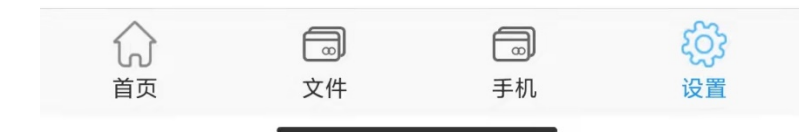

2. 进入后选择添加指纹, 输入指纹名称点击下一步即可添加指纹

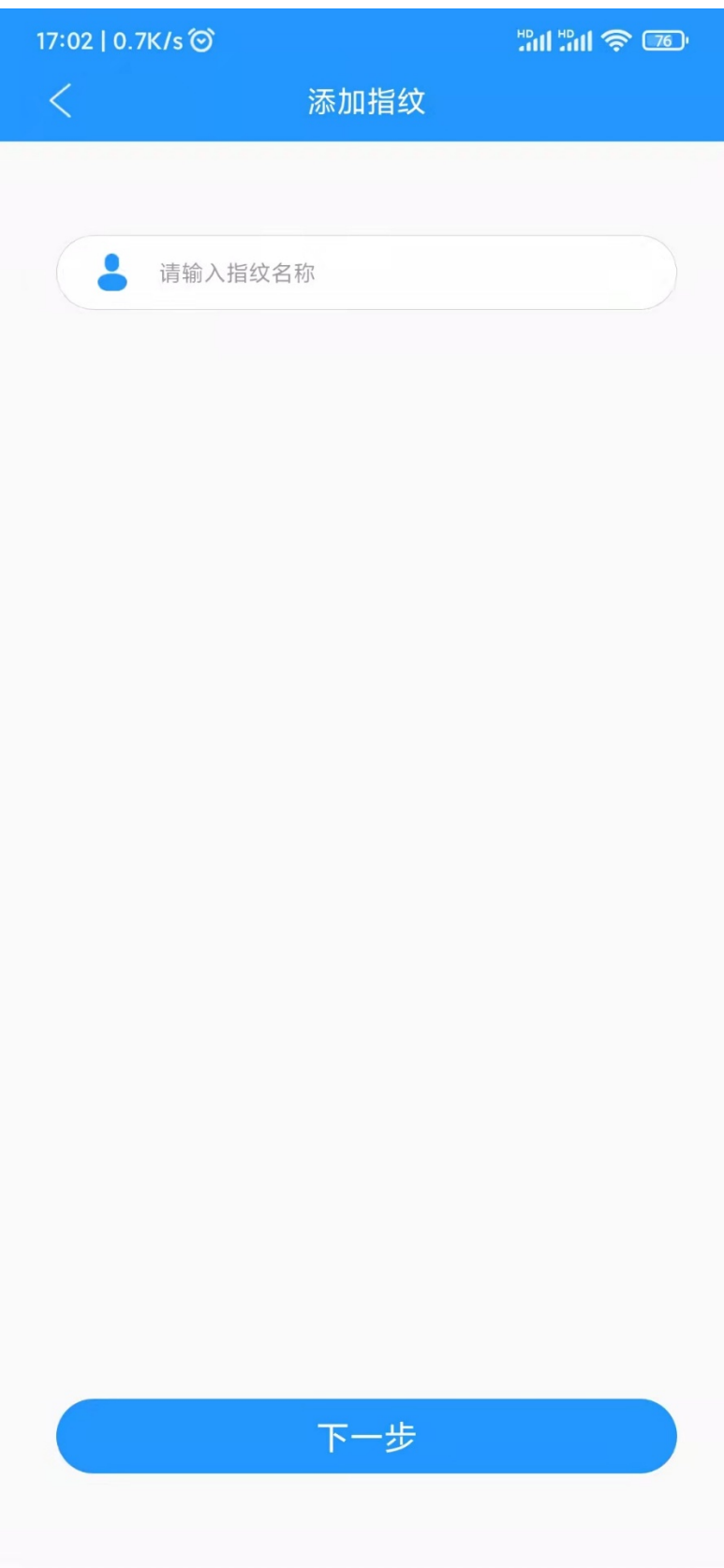

3. 指纹录入

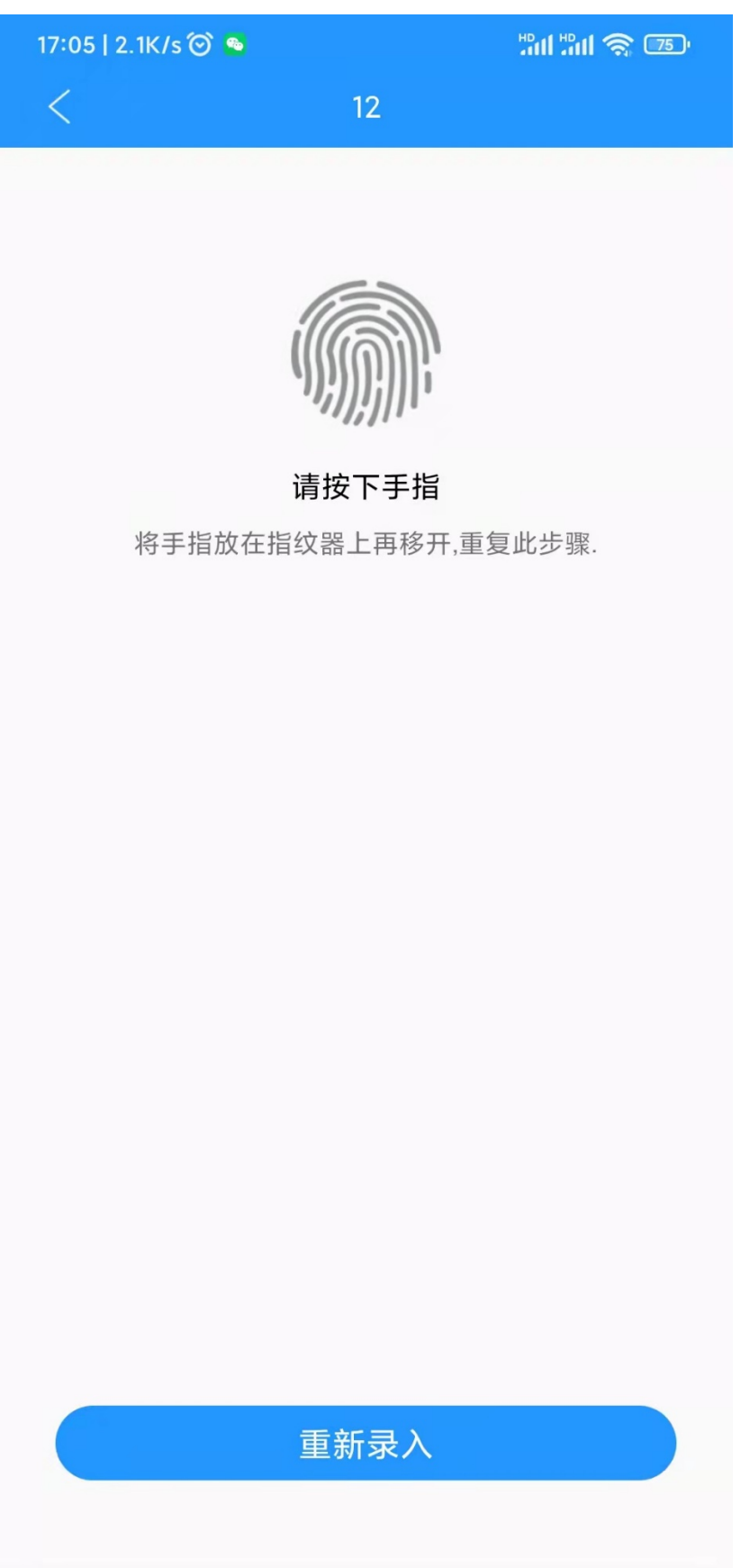

## 关闭指纹

1. 输入密码进入软件, 找到设置, 点击加密管理

16:49 | 0.9K/s 🗑 🕒 🛗 🖫 🥱 💷 🖓 设置

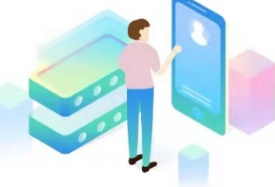

|            | 清除缓存 | 14.5MB | > |
|------------|------|--------|---|
| ŝ          | 备份设置 |        | > |
| <b>[</b> ] | 加密管理 |        | > |
| A          | 语言   |        | > |
| Ì          | 关于   |        | > |
| 0          | 隐私协议 |        | > |

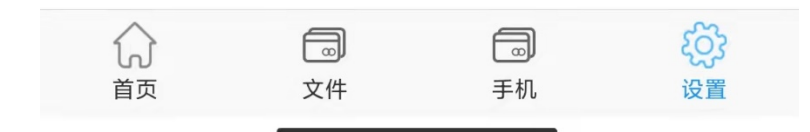

2. 跳转至加密管理后找到指纹开关,并关闭,指纹解密功能就可以正常关闭了

| 17:28   1.5K/s Ô |      | 1911 1911 <b>1 1 1 1 1 1 1</b> 1 |
|------------------|------|----------------------------------|
| <                | 加密管理 |                                  |
|                  |      |                                  |
| 123456           |      | >                                |
| 12               |      | >                                |
| 添加指纹             |      |                                  |
| 修改密码             |      |                                  |
| 指纹锁开关            |      |                                  |
|                  |      |                                  |
|                  |      |                                  |
|                  |      |                                  |
|                  |      |                                  |
|                  |      |                                  |
|                  |      |                                  |
|                  |      |                                  |
|                  |      |                                  |
|                  |      |                                  |
|                  |      |                                  |
|                  |      |                                  |

## 备份设置

1. 备份界面可以设置备份文件的内容以及类型

| 0:05                 | 0.8K/s 🎯 🕨 읩            | ••                   | \$ m m \$ | 47 |
|----------------------|-------------------------|----------------------|-----------|----|
| <                    |                         | 备份设置                 |           |    |
| 自动备                  | 份                       |                      |           |    |
| 更改备                  | 份路径                     |                      |           | >  |
| 选择每次                 | 《连接时, 要自动备付             | 分的手机内容类型             |           |    |
| 备份图                  | 片                       |                      |           |    |
| 备份视                  | 频                       |                      |           |    |
| 备份音                  | 乐                       |                      |           |    |
| 备份文                  | 档                       |                      |           |    |
| 备份联                  | 络资讯                     |                      |           |    |
| 备份完成<br><b>备份完</b> 。 | (, 是否需要释放空)<br>成时删除本地已行 | <sup>间</sup><br>备份数据 |           |    |
| 清除备                  | 份记录                     |                      |           |    |
| 从设备                  | 删除已备份的项                 | 目                    |           |    |
|                      |                         |                      |           |    |
|                      |                         |                      |           |    |
|                      |                         |                      |           |    |
|                      |                         |                      |           |    |
|                      |                         |                      |           |    |
|                      |                         |                      | _         |    |

2. 自动备份打开后, U 盘连接手机后会自动备份手机的文档以及图片

| 0:05   0.8K/s Ô 🕨 윊           | ••                   | ♣ "all "all \$\$ 47 |
|-------------------------------|----------------------|---------------------|
| <                             | 备份设置                 |                     |
| 自动备份                          |                      |                     |
| 更改备份路径                        |                      | >                   |
| 选择每次连接时,要自动备(<br><b>备份图片</b>  | 份的手机内容类型             |                     |
| 备份视频                          |                      |                     |
| 备份音乐                          |                      |                     |
| 备份文档                          |                      |                     |
| 备份联络资讯                        |                      |                     |
| 备份完成, 是否需要释放空门<br>备份完成时删除本地已部 | <sup>间</sup><br>备份数据 |                     |
| 清除备份记录                        |                      |                     |
| 从设备删除已备份的项                    | 目                    |                     |
|                               |                      |                     |
|                               |                      |                     |
|                               |                      |                     |
|                               |                      |                     |
|                               |                      | _                   |

注: 备份完成时删除本地文件这类选项不建议打开

注: 以上介绍的所有功能必须是在安装软件的前提下方可 使用